# ılıılı cısco

Connecting Webex Calling to Lumen SIP Trunk via a Multi-tenant Registrationbased Local Gateway using Virtual Cisco Unified Border Element deployed in AWS (vCUBE-on-AWS) [IOS-XE17.9.02a]

August 4, 2023

# Table of Contents

| Introduction                                                                                             | 4                                |
|----------------------------------------------------------------------------------------------------|----------------------------------|
| Network Topology                                                                                         | 5                                |
| System Components                                                                                        | 6                                |
| Hardware Requirements                                                                                    | 6                                |
| Software Requirements                                                                                    | 6                                |
| Features                                                                                                 | 7                                |
| Verified Features                                                                                        | 7                                |
| Features Not Supported                                                                                   | 7                                |
| Features Not Verified                                                                                    | 7                                |
| Features Not Applicable                                                                                  | 7                                |
| Caveats                                                                                                  | 8                                |
| Configuration                                                                                            | 9                                |
| 1 Configuring Cisco Webex Calling Tenant                                                                 | 9                                |
| 1.1 Add location-Trunk                                                                                   | 9                                |
| 1.2 Adding user                                                                                          | 18                               |
| 2 Deploying vCUBE on AWS                                                                                 | 22                               |
| 3 Configuring Cisco Unified Border Element                                                               | 31                               |
| Global vCUBE settings                                                                                    | 31                               |
| Codecs                                                                                                   | 32                               |
| IP Networking                                                                                            | 32                               |
| Routing                                                                                                  | 33                               |
| DNS Servers                                                                                              | 33                               |
| Message Handling Rules                                                                                   | 33                               |
|                                                                                                    |                                  |
| SRTP crytpo                                                                                              | 35                               |
| SRTP crytpo<br>STUN ICE-lite                                                                             | 35<br>35                         |
| SRTP crytpo<br>STUN ICE-lite<br>Tenant                                                                   | 35<br>35<br>36                   |
| SRTP crytpo<br>STUN ICE-lite<br>Tenant<br>Number translation rules                                       | 35<br>35<br>36<br>37             |
| SRTP crytpo<br>STUN ICE-lite<br>Tenant<br>Number translation rules<br>Dial peer                          | 35<br>35<br>36<br>37<br>37       |
| SRTP crytpo<br>STUN ICE-lite<br>Tenant<br>Number translation rules<br>Dial peer<br>Configuration example | 35<br>35<br>36<br>37<br>37<br>41 |

# Table of Figures

| Figure 1: Network Topology               | 5  |
|------------------------------------------|----|
| Figure 2: Control Hub Services           | 9  |
| Figure 3: Locations                      | 10 |
| Figure 4: Location creation or selection | 10 |
| Figure 5: Add location details.          | 11 |
| Figure 6: Add location details Contd.,   | 11 |
| Figure 7: Add Trunk details Contd.,      | 12 |
| Figure 8: Add Trunk details Contd        | 14 |
| Figure 9:PSTN Connection                 | 14 |
| Figure 10: PSTN Connection Contd.,       | 15 |
| Figure 11: PSTN Connection Contd.,       | 15 |
| Figure 12: Add Numbers                   | 16 |
| Figure 13: Add Numbers Contd.,           | 17 |
| Figure 14: Add Numbers Contd.,           | 17 |
| Figure 16: Adding Users                  | 18 |
| Figure 17: Manually Add or Modify Users  | 18 |
| Figure 18: Adding email address and name | 19 |
| Figure 19: Confirm Adding                | 19 |
| Figure 20: Add Services for Users        | 20 |
| Figure 21: Assign Numbers                | 21 |
| Figure 22: Add User successful.          | 21 |
| Figure 22: Launch Instance               | 22 |
| Figure 23: Name and Tags                 | 22 |
| Figure 24: Browsing AMIs                 | 23 |
| Figure 25: Selecting AMI                 | 24 |
| Figure 26: Selecting AMI Contd.,         | 25 |
| Figure 27: Verifying the selected AMI    | 26 |
| Figure 28: Instance Type and Key Pair    | 27 |
| Figure 29: Network Settings              | 28 |
| Figure 30: Inbound Security Group Rules  | 29 |
| Figure 31: Storage configuration         | 29 |
| Figure 32: Summary and Launch instance   | 30 |

## Introduction

This application note describes a tested virtual Cisco Unified Border Element (vCUBE) in Amazon Web Services (AWS) configuration being used as a multi-tenant registration-based Local Gateway (LGW) to connect Webex Calling to a SIP PSTN provider such as Lumen. Please refer to provider documentation and content provided at <a href="https://www.cisco.com/go/interoperability">www.cisco.com/go/interoperability</a> for guidance on how to adjust this tested configuration to meet the specific requirements of your trunking service.

This document assumes the reader is knowledgeable with the terminology and configuration of vCUBEin-AWS. The configuration settings specifically required for Webex Calling registration-based LGW along with multi-tenancy are presented. Feature configuration and most importantly the dial plan is customer specific and need individual approach.

- This application note describes how to configure a Webex Calling registration-based LGW with multi-tenancy running on vCUBE-in-AWS [IOS-XE 17.9.1a] for connectivity to Lumen SIP Trunking service.
- Testing was performed in accordance with Webex Calling registration-based Local Gateway test methodology along with multi-tenancy and among features verified were basic calls, DTMF transport, Music on Hold (MOH), semi-attended, attended, and blind transfers, call forward and conference.
- The vCUBE configuration presented in this document is based on a lab environment with a simple dial-plan used to ensure proper interoperability between PSTN network and Webex Calling registration-based Local Gateway with multi-tenancy. The configuration described in this document details the important configuration settings to enable interoperability to be successful and care must be taken by the network administrator deploying Cisco Webex Calling registration-based Local Gateway trunk to successful interworking with the service provider network.

## **Network Topology**

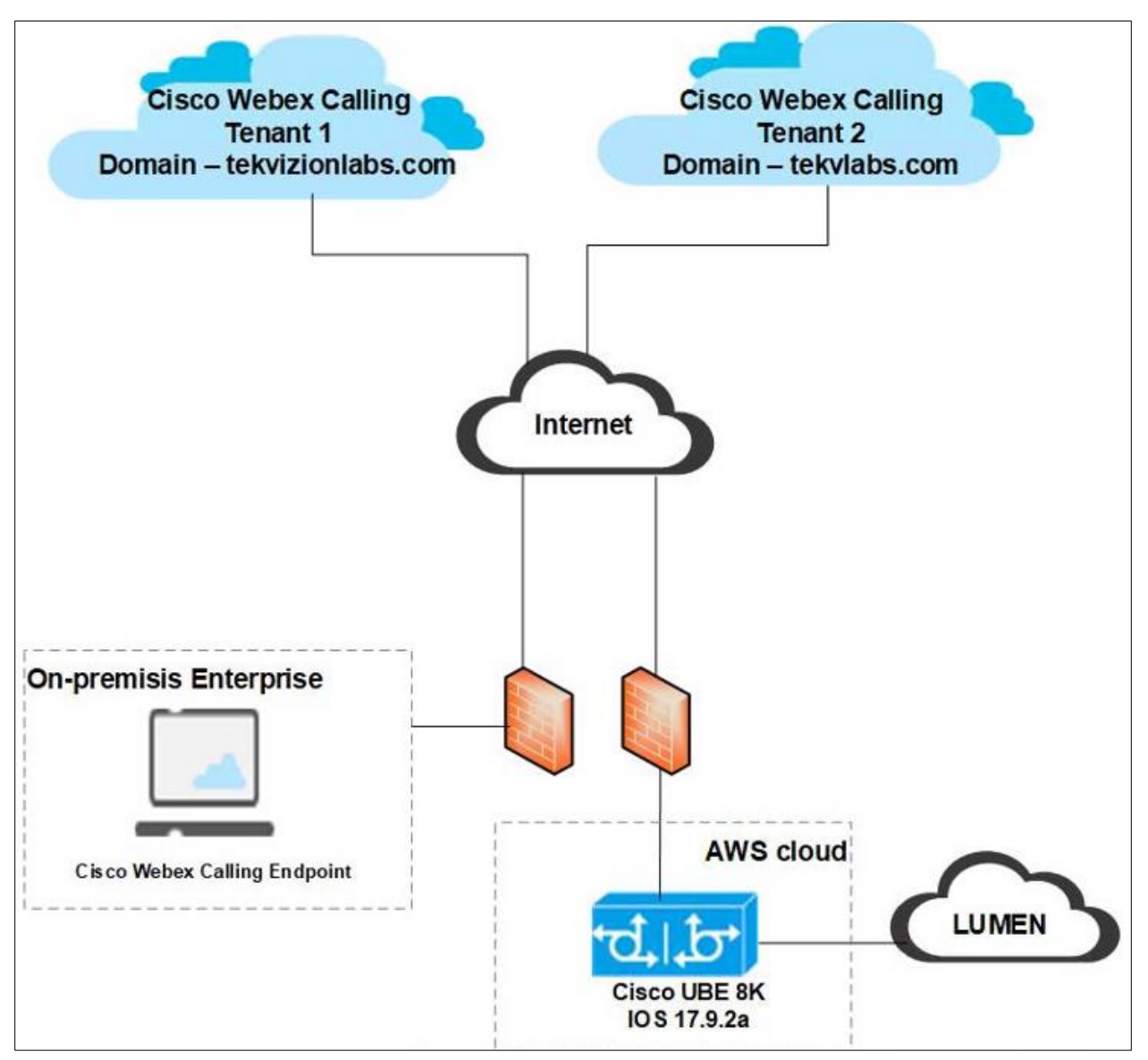

Figure 1: Network Topology

• The network topology includes vCUBE running in AWS as an EC2 instance, Lumen SIP Trunking service, and Cisco Webex Calling Endpoints that include the Webex client and Cisco ATA. vCUBE is registered to Cisco Webex Calling as a LGW for multiple Webex Calling tenants.

### Cisco Webex Calling and Cisco CUBE Settings:

| Setting                               | Value         |
|---------------------------------------|---------------|
| Transport from vCUBE to Webex Calling | TLS with SRTP |
| Transport from vCUBE to Lumen         | UDP with RTP  |
| Voice Mail Support                    | YES           |
| Session Refresh                       | YES           |
| Early Media support                   | YES           |

## System Components

## Hardware Requirements

- vCUBE running on AWS
  - cisco C8000V (VXE) processor (revision VXE)
- Cisco ATA 19X

## **Software Requirements**

- vCUBE:
  - o 14.6 running IOS-XE 17.9.2a
  - Cisco IOS Software [Cupertino], Virtual XE Software (X86\_64\_LINUX\_IOSD-UNIVERSALK9-M), Version 17.9.2a, RELEASE SOFTWARE (fc4)
- Cisco ATA 19X-MPP-Version: 11-2-1MPP0001-006
- Cisco Webex Client Version: 43.3.0.25468

## Features

## **Verified Features**

- Incoming and outgoing calls using G711ulaw voice codecs
- Call Conference
- Fax

•

- o G711 Pass-through
- T38 Fax
- Auto Attendant
- Voice Mail
- Call hold & Resume (MoH)
- Semi-attended and Attended Call transfer
- Blind Transfer
- Call forward (all, busy and no answer)
- DTMF (RFC2833)
- IP-PBX Calling number privacy

## **Features Not Supported**

- Cisco Webex Calling does not support the following
  - Fax Super G3 speed
  - o Tone on Hold

## **Features Not Verified**

• No option to set G729 codec in Webex. As a result, the G729 FAX test cases are not tested.

## **Features Not Applicable**

- The following are the sections that are not applicable for this test topology:
  - Codec mid-call re-negotiation
  - IP-PBX Telephone Number Support

## Caveats

- Internet Gateway in AWS will not convert the public IP to private IP assigned to the vCUBE when it hands over the SIP request from Lumen to the vCUBE-in-AWS. SIP Profiles are used in vCUBE to convert the public IP to the private IP in the SIP messages to process the incoming call. Similarly SIP Profiles are created to convert the private IP address to the public IP address in the SDP and SIP headers for the SIP messages from vCUBE to Lumen for proper call establishment and call clearance.
- The following behavior is observed in media establishment when Webex users use the MPP phone and the Webex client.
  - In the MPP phone, the ICE candidates are not nominated, though STUN request and response are processed between MPP phone and vCUBE. Hence ICE Re-INVITE is not received from Webex. However, media connected between Webex relay server IP and call connected with bi-directional audio. The issue has been raised to cisco [CUBE-1177].
  - In Webex clients, the ICE candidates are nominated with successful STUN processing and media connected with Client User IPs. Hence Webex client is used for this testing.
- Cisco ATA registered to Webex calling uses only G711 codec for voice call. Hence, T38 fax transmission test cases were successful with G711 voice codec only.
- Webex does not negotiate ICE candidate attributes with ATA 19X.

# Configuration

## **1** Configuring Cisco Webex Calling Tenant

## 1.1 Add location-Trunk

#### Step1:

Login to Cisco Webex Control Hub and navigate to Services.

| webex Control H                                                     | ub                               |                                                                                                    | 4° 0 🕒                                                     |
|---------------------------------------------------------------------|----------------------------------|----------------------------------------------------------------------------------------------------|------------------------------------------------------------|
| Reports                                                             | FCC regulations on RAY BAUM'S Ac | ct Phase 2 will come into effect in January 2022. <u>Set i</u><br>organization ready to meet the needs. | up emergency call settings to get your                     |
| Management                                                          | Overview                         |                                                                                                    |                                                            |
| ക Workspaces                                                        | Getting Started Guide            | Updates                                                                                                 | Onboarding                                                 |
| 응용 Apps<br>(금 Account                                               | 25%                              | Update your services to the new Webex experience.                                                       | 8 Total users ()<br>There is no CSV upload within 180 days |
|                                                                     | 2 of 8 tasks completed           | Learn more                                                                                              | Active 88%                                                 |
| C Updates & Migrations                                              | recommended tasks                | Devices                                                                                                 | Inactive 0%                                                |
| <ul> <li>Messaging</li> <li>i Meeting</li> <li>S Calling</li> </ul> | Webex services ALL ONLINE        | Online 2<br>Online with issues 0                                                                        | Potential new users 1<br>Review Enable directory sync      |
| Connected UC Hybrid Tekvizion                                       |                                  | Offline 2<br>Expired 0                                                                                  | Quick links                                                |

Figure 2: Control Hub Services

#### Step 2:

Navigate to Calling and click on Locations.

| webex Control H        | lub     |           |              |          |             |                  | 4° 0 🕞          |
|------------------------|---------|-----------|--------------|----------|-------------|------------------|-----------------|
| ->- Troubleshooting    |         |           |              |          |             |                  |                 |
| Reports                | Calling |           |              |          |             |                  |                 |
| MANAGEMENT             | Numbers | Locations | Call Routing | Features | PSTN Orders | Service Settings | Client Settings |
| 은 Users                |         |           |              |          |             |                  |                 |
| 去 Workspaces           | Q       | Search    |              |          |             |                  | Add Location    |
| 🚊 Devices              |         |           |              |          |             |                  |                 |
| BB Apps                |         |           |              |          |             |                  |                 |
| Account                |         |           |              |          |             |                  |                 |
| Organization Settings  |         |           |              |          |             |                  |                 |
| SERVICES               |         |           |              |          |             |                  |                 |
| C Updates & Migrations |         |           |              |          | $\bigcirc$  |                  |                 |
| O Messaging            |         |           |              |          |             |                  |                 |
| 📋 Meeting              |         |           |              |          |             |                  |                 |
| 🗞 Calling              |         |           |              |          |             |                  |                 |
| S Connected UC         |         |           |              |          |             |                  |                 |
| Tekvizion              |         |           |              |          |             |                  |                 |

Figure 3: Locations

#### Step 3:

#### Click on Add Location

| webex Control I        | Hub     |           |              |          |             |                  | 4° 🤉 🕞          |
|------------------------|---------|-----------|--------------|----------|-------------|------------------|-----------------|
| ->- Troubleshooting    | ·       |           |              |          |             |                  |                 |
| 📄 Reports              | Calling |           |              |          |             |                  |                 |
| MANAGEMENT             | Numbers | Locations | Call Routing | Features | PSTN Orders | Service Settings | Client Settings |
| 요 Users                |         |           |              |          |             |                  |                 |
| 恐 Workspaces           |         | Search    |              |          |             |                  | Add Location    |
| 🚊 Devices              |         |           |              |          |             |                  |                 |
| BB Apps                |         |           |              |          |             |                  |                 |
| Account                |         |           |              |          |             |                  |                 |
|                        |         |           |              |          |             |                  |                 |
| SERVICES               |         |           |              |          |             |                  |                 |
| C Updates & Migrations |         |           |              |          | $\bigcirc$  |                  |                 |
| Messaging              |         |           |              |          |             |                  |                 |
| 📋 Meeting              |         |           |              |          |             |                  |                 |
| % Calling              |         |           |              |          |             |                  |                 |
| S Connected UC         |         |           |              |          |             |                  |                 |
| Tekvizion              |         |           |              |          |             |                  |                 |

Figure 4: Location creation or selection

© 2023 Cisco Systems, Inc. All rights reserved. Important notices, privacy statements, and trademarks of Cisco Systems, Inc. can be found on cisco.com Page **10** of **51**  Step 4:

Enter **Location** details and click **save**. After adding the location, you will be prompted to add connection type, select No for the connection type. It can be added later.

| Location Name                    |   | Announcement Language 🛈    |        |
|----------------------------------|---|----------------------------|--------|
| Cisco                            | × | English                    | ~      |
| Country/Region                   |   | Email Language 🛈           |        |
| United States of America         | ~ | English - American English | $\sim$ |
| Location Address                 |   | Time zone                  |        |
| 3701 W Plano Pkwy ste 300        | × | Select a time zone         | $\sim$ |
| Street address line 2 (optional) |   |                            |        |
| Street address line 2 (optional) |   |                            |        |

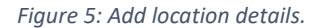

| City/Town             |        |
|-----------------------|--------|
| Plano                 | 8      |
| State/Province/Region |        |
| Texas                 | $\sim$ |
| Zip/Postal code       |        |
| 75075-7840            | ⊗      |
|                       |        |

Figure 6: Add location details Contd.,

Step 5:

Navigate to Calling  $\rightarrow$  Call Routing  $\rightarrow$  Add Trunk and provide the details of Location and name for the SIP Trunk

| webex Control H        | lub                                                                                                    |                                                                                                    |                                 | چ<br>۲                                                                                                    | 0         |
|------------------------|----------------------------------------------------------------------------------------------------|----------------------------------------------------------------------------------------------------|---------------------------------|----------------------------------------------------------------------------------------------------|-----------|
| Reports                | Calling                                                                                                    |                                                                                                    |                                 |                                                                                                    |           |
| MANAGEMENT             | Numbers Locations Call                                                                                                    | Routing Features PS                                                                                                    | STN Orders Service Setti        | ngs Client Settings                                                                                                    |           |
| △ Users                |                                                                                                    |                                                                                                    |                                 |                                                                                                    |           |
| ക Workspaces           | Trunk Route Group Dial Plans                                                                                                    | Verify Call Routing Zone                                                                                                    | Trusted Network Edge            |                                                                                                    |           |
| 📋 Devices              | Trunk                                                                                                    |                                                                                                    |                                 | _                                                                                                    |           |
| 88 Apps                | SIP trunks provide connectivity to a connectivity to a connectivit | ustomer-owned PSTN service and                                                                                                    | to an on-premises IP PBX deploy | ment.                                                                                                    | Add Trunk |
| 🗎 Account              | These were previously accessed via t                                                                                                    | he Local Gateway configuration pa                                                                                                    | age.                            |                                                                                                    |           |
| Organization Settings  | O Search                                                                                                    |                                                                                                    |                                 |                                                                                                    |           |
| SERVICES               | Q Search                                                                                                    |                                                                                                    |                                 |                                                                                                    |           |
| C Updates & Migrations | Name                                                                                                    | Location                                                                                                    | Trunk Type                      | In Use                                                                                                    |           |
| ○ Messaging            | 100.0                                                                                                    | line)                                                                                                    | and the second                  | 540 C                                                                                                    |           |
| 📋 Meeting              | The second                                                                                                    | State of the second second sec | College and                     | 100                                                                                                    |           |
| ∿ Calling              | New Yorks                                                                                                    | Starting .                                                                                                    | Tell deleteral                  | in the second second seco |           |
| S Connected UC         |                                                                                                    |                                                                                                    |                                 |                                                                                                    |           |
| ☐ Hybrid               |                                                                                                    |                                                                                                    |                                 |                                                                                                    |           |

Figure 7: Add Trunk details Contd.,

| Add Trunk                                                                                                    | ×                                                                              |
|----------------------------------------------------------------------------------------------------|--------------------------------------------------------------------------------|
| Location                                                                                                    | ]                                                                              |
| This location is where the trunk is physically connected. To create a new location, visit the Locations page.                                                                                                    |                                                                                |
| AWS_vCUBE_LGW V                                                                                                    |                                                                                |
| Name                                                                                                    |                                                                                |
| AWS_vCUBE1 ×                                                                                                    |                                                                                |
| Trunk Type                                                                                                    |                                                                                |
| Choose the right trunk type for this local gateway. Learn more on trunk type                                                                                                    |                                                                                |
| Registration based $\checkmark$                                                                                                    |                                                                                |
| Device Type                                                                                                    | 1                                                                              |
| Select Device 🗸                                                                                                    |                                                                                |
| Dual Identity Support                                                                                                    |                                                                                |
| The Dual Identity Support setting impacts the handling of the From header and P-Asserted-Identity (PAI) he initial SIP INVITE to the trunk for an outbound call. When enabled, the From and PAI headers are treated ind When disabled, the PAI header is set to the same value as the From header. Please refer to the documenta | eader when sending an<br>lependently and may differ.<br>tion for more details. |
|                                                                                                    |                                                                                |
|                                                                                                    |                                                                                |
|                                                                                                    |                                                                                |
|                                                                                                    | Cancel Save                                                                    |

| Add Trunk                                                                                                    |                                                                              |  |  |  |
|----------------------------------------------------------------------------------------------------|------------------------------------------------------------------------------|--|--|--|
|                                                                                                    |                                                                              |  |  |  |
| AWS_vCUBE1 Su                                                                                                    | ccessfully Created.                                                          |  |  |  |
| Visit Route Group page to add trunk(s) to a route group.<br>Visit Locations page to configure PSTN connection to individual locations.<br>Visit Dial Plans page to use this trunk as the routing choice for a dial plan. |                                                                              |  |  |  |
| Trunk Info                                                                                                    |                                                                              |  |  |  |
| Status                                                                                                    | Line/Port                                                                    |  |  |  |
| OFFLINE                                                                                                    | AWSLGU@! cisco-                                                              |  |  |  |
| Trupk Group OTC /DTC                                                                                                    | bcld.com                                                                     |  |  |  |
| aws_ gu                                                                                                    | Authentication Information<br>Record the username and password below. If you |  |  |  |
| Outbound Proxy Address                                                                                                    | lose this information, you need to retrieve the                              |  |  |  |
| da05.sipconnect-us.bcld.webex.com                                                                                                    | username and reset the password.                                             |  |  |  |
| Registrar Domain                                                                                                    | Username: AWS_vCUBE                                                          |  |  |  |
| 9 .cisco-bcld.com                                                                                                    | Password:                                                                    |  |  |  |

Figure 8: Add Trunk details Contd.

#### Step 6:

Choose the location and select Manage in PSTN Connection to add Connection type.

| webex Control H        | Hub                                             | Q                                  | کې Search            | 40        |
|------------------------|-------------------------------------------------|------------------------------------|----------------------|-----------|
| ->- Troubleshooting    | < Locations                                     |                                    |                      | *         |
| Reports                | AWS_vCUBE_LG                                    | N                                  |                      |           |
| MANAGEMENT             | Location ID: 0125ade8-6<br>3 users - 0 workspac | 6c8-47c0-8b92-88d767785507 🕻<br>es |                      | Actions V |
| 은 Users                |                                                 |                                    |                      |           |
| ≙ <sub>8</sub> Groups  | Overview Floors Calling                         |                                    |                      |           |
| O Locations            |                                                 |                                    |                      |           |
| 西 Workspaces           |                                                 |                                    |                      |           |
| Devices                | Calling connection                              | PSTN connection (i)                |                      | Manage 🗸  |
| BB Apps                |                                                 | Main number (i)                    |                      |           |
| Account                |                                                 | -                                  | V                    |           |
| Organization Settings  |                                                 |                                    |                      |           |
|                        | Emergency calling                               | Callback number                    | Location main number |           |
| SERVICES               | Energency curing                                | Galiback Humber ()                 | Evenior men normou.  |           |
| C Updates & Migrations |                                                 | Emergency call notification ()     | Off                  | >         |
| O Messaging            |                                                 | Enhanced emergency                 | Unknown              | >         |
| 📋 Meeting              |                                                 | calling UA                         |                      |           |

Figure 9:PSTN Connection

#### Step 7: Select the **Connection Type** as **Premises-based PSTN** and click on Next

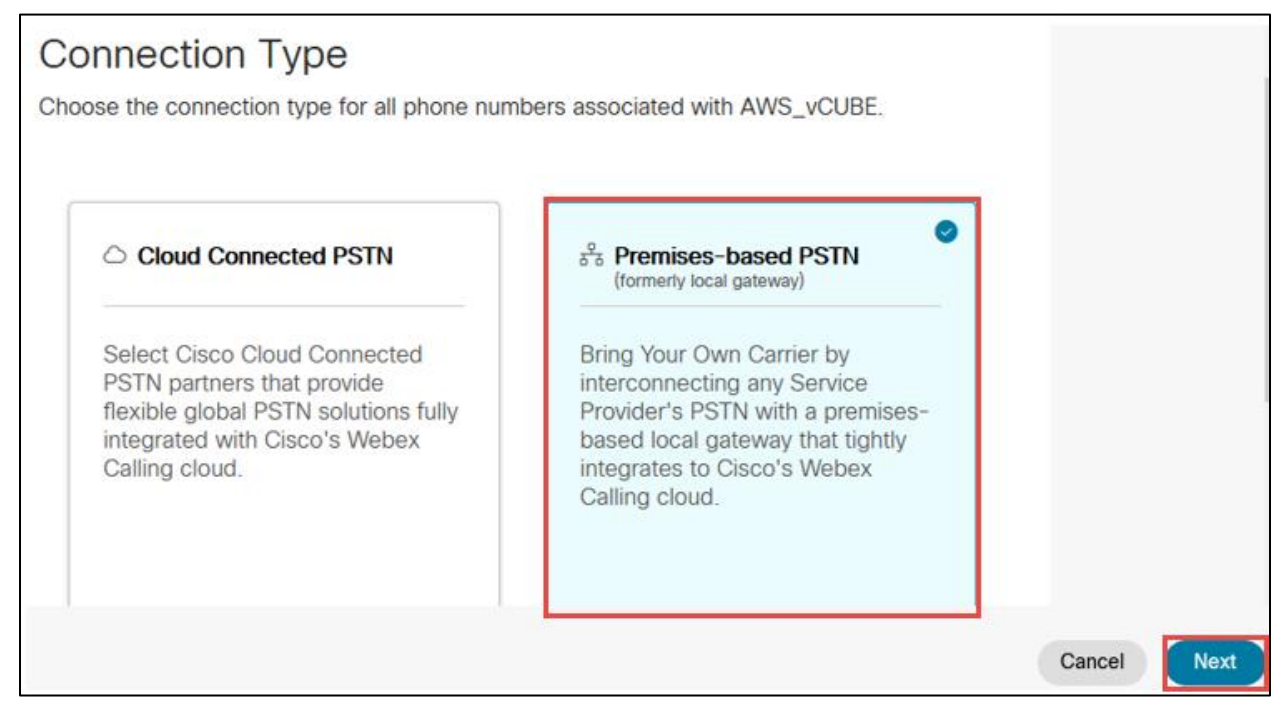

Figure 10: PSTN Connection Contd.,

#### Step 8:

Select the SIP trunk created earlier and click on Save

| Premises-based PSTN ()                                                                                                    |        |
|----------------------------------------------------------------------------------------------------|--------|
| Routing Choice                                                                                                    |        |
| Visit the Trunk or Route Group page to manage your choices of premises-based PSTN.                                                                                                    |        |
| AWS_vCUBE1 V                                                                                                    |        |
| * I confirm that I understand that this change will immediately change the routing of PSTN calls and that AWS_vCUBE_LGW has been set up correctly to accept this change. This could include porting of numbers, configuration of premises equipment and/or coordinating with |        |
| PSTN providers. Porting of numbers includes: Users, Auto Attendants, Call Queues, Hunt<br>Groups and Voicernail Portals.                                                                                                    |        |
|                                                                                                    |        |
|                                                                                                    | Cancel |

Figure 11: PSTN Connection Contd.,

© 2023 Cisco Systems, Inc. All rights reserved. Important notices, privacy statements, and trademarks of Cisco Systems, Inc. can be found on cisco.com Page **15** of **51**  Step 9:

Select the **Numbers**, Click on **Manage** and choose **Add**. Select the **Location** and **PSTN Connection** 

|                   | 0                   | O              | O    |        |
|-------------------|---------------------|----------------|------|--------|
| s                 | elect a Location    | Select Numbers | Done |        |
|                   |                     |                |      |        |
| <b>O</b>          |                     |                |      |        |
| Choose a Location | to Add Number       | S              |      |        |
|                   |                     |                |      |        |
| Location          | PSTN Connection     |                |      |        |
| AWS_vCUBE_LGW 🗸   | Premises-based PSTN | I • AWS_vCUBE  |      |        |
|                   |                     |                |      |        |
|                   |                     |                |      |        |
|                   |                     |                |      |        |
|                   |                     |                |      |        |
|                   |                     |                |      |        |
|                   |                     |                |      |        |
|                   |                     |                |      |        |
|                   |                     |                |      |        |
|                   |                     |                |      | Cancel |

Figure 12: Add Numbers

Step 10:

Add the phone numbers provided by service provider and complete the wizard.

|                                                                                 | •                                                                                                 | — O —                                            | O    |             |           |
|---------------------------------------------------------------------------------|---------------------------------------------------------------------------------------------------|--------------------------------------------------|------|-------------|-----------|
|                                                                                 | Select a Location                                                                                 | Select Numbers                                   | Done |             |           |
|                                                                                 |                                                                                                   |                                                  |      |             |           |
| Enter numb                                                                      | ers you want                                                                                      | to add                                           |      |             |           |
| Input your numbers, with<br>Country codes, plus sign<br>Valid examples: 4507832 | area codes, to add them to this<br>s, dashes, and parentheses are<br>223, (450) 783-2223, 450-783 | location.<br>optional.<br>-2223, +1-450-783-2223 |      |             |           |
| Activate Numbers Late                                                           | er (i)                                                                                            |                                                  |      |             |           |
| (972) ×                                                                         | (972) ×                                                                                           |                                                  |      |             |           |
| Enter phone number                                                              | ers separated by commas                                                                           |                                                  |      |             |           |
| 2/1000 Phone numbers                                                            |                                                                                                   |                                                  |      | 🕆 Clear All |           |
|                                                                                 |                                                                                                   |                                                  |      |             |           |
|                                                                                 |                                                                                                   |                                                  |      |             | Back Save |

Figure 13: Add Numbers Contd.,

| Select a Location | Select Numbers               | Done               |       |
|-------------------|------------------------------|--------------------|-------|
|                   | ⊘ Successf                   | ully saved numbers |       |
|                   | Phone Numb<br>(972)<br>(972) | pers (2)           |       |
|                   |                              |                    | Close |

Figure 14: Add Numbers Contd.,

## 1.2 Adding user

Step 1:

In the Cisco Webex Control Hub, select **Users** in the left pane. To add a user, click on **Manage Users** button.

| webex Control H                                                      | lub                       |                             |                                    |                 | 4º ? 🛛       |
|----------------------------------------------------------------------|---------------------------|-----------------------------|------------------------------------|-----------------|--------------|
| ^ ∩ Overview                                                         |                           | O Send activation emails to | users. They still need to set up t | their accounts. |              |
| <ul> <li>⊘ Getting Started Guide</li> <li>△ Alerts center</li> </ul> | Users                     |                             |                                    |                 |              |
| MONITORING                                                           | A Osers & Groups          | Ulicenses Contacts          |                                    |                 |              |
| -√- Troubleshooting                                                  | Q Search by name or email | Email                       | 8 users<br>Status                  | Admin roles     | Manage users |
| MANAGEMENT                                                           |                           |                             |                                    |                 | :            |
| 요 Users                                                              |                           |                             |                                    |                 | ÷            |
| 용 Workspaces                                                         |                           |                             |                                    |                 | :            |
| 88 Apps                                                              |                           |                             |                                    |                 | :            |
| Account                                                              |                           |                             |                                    |                 | :            |

Figure 15: Adding Users

Step 2:

In the Manage Users window, click on Manually Add or Modify Users option.

|                                                                  | Manage users                                                                                                    |                                             |
|------------------------------------------------------------------|----------------------------------------------------------------------------------------------------|---------------------------------------------|
| Active Directory                                                 | Directory Synchronization <ul> <li>Disabled</li> </ul> Turn on Directory Synchronization                                 |                                             |
| Modify Users                                                     |                                                                                                    |                                             |
| Manually Add or<br>Modify Users<br>Add or Modify up to 25 users. | CSV Add or Modify<br>Users<br>Add or modify users with a CSV<br>file.<br>Export user list<br>View import history (tasks) | Claim Users<br>There are no users to claim. |

Figure 16: Manually Add or Modify Users

Step 3:

Select either **Email address** or **Names and Email address** and provide the necessary email address. Sample Name and email address provided here is below. Click on + symbol to add the user and click on **Next.** 

| Manage                                                                           | users              |
|----------------------------------------------------------------------------------|--------------------|
| Manually Add or Modify Users<br>Enter up to 25 users to modify.<br>Email address |                    |
| <ul> <li>Names and Email address</li> </ul>                                      |                    |
| Cisco user3                                                                      | 1+ciscouser3@l.com |
|                                                                                  | Back Next          |

Figure 17: Adding email address and name.

Step 4:

Click on the Confirm Adding button to add the new user and click on Next.

|         |                |          | Manage us   | ers      |      |
|---------|----------------|----------|-------------|----------|------|
| ers     | to be Added or | Modified | I           |          |      |
| mail Ad | ldress ↑       |          | Name        | Status   | 7    |
|         | 1+ciscouser3@  | .com     | Cisco user3 | New User |      |
|         |                |          |             |          |      |
|         |                |          |             |          |      |
|         |                |          |             |          |      |
|         |                |          |             |          |      |
|         |                |          |             |          |      |
|         |                |          |             |          |      |
|         |                |          |             |          |      |
|         |                |          |             |          |      |
|         |                |          |             |          |      |
|         |                |          |             |          |      |
|         |                |          |             |          |      |
|         |                |          |             |          | Back |

Figure 18: Confirm Adding

© 2023 Cisco Systems, Inc. All rights reserved. Important notices, privacy statements, and trademarks of Cisco Systems, Inc. can be found on cisco.com Page **19** of **51**  Step 5:

Add Services for the Users. Here select Webex Calling under the Calling section and click Next.

|                                                                         | Manage users                                                                       |                                                                 | ×   |
|-------------------------------------------------------------------------|------------------------------------------------------------------------------------|-----------------------------------------------------------------|-----|
| Add Services for Users<br>Select the service entitlements that you want | t to provide to users.                                                             |                                                                 |     |
| Messaging                                                               | A Meeting                                                                          | 🖌 Calling                                                       |     |
|                                                                         | Free Public Collaboration Services                                                 |                                                                 |     |
| Basic Messaging                                                         | Basic Space Meetings <sup>(1)</sup>                                                | Call on Webex (1:1 call, non-<br>PSTN)                          |     |
|                                                                         | Non-subscription Licenses                                                          | ^                                                               |     |
|                                                                         |                                                                                    | Register to Unified<br>Communications Manager<br>(UCM)          |     |
|                                                                         | Licensed Collaboration Services                                                    |                                                                 |     |
| Messaging Advanced Messaging                                            | Meetings Advanced Space Meetings Webex Assistant for Meetings Webex Meetings Suite | Calling <ul> <li>Webex Calling</li> <li>Professional</li> </ul> |     |
|                                                                         |                                                                                    | Back                                                            | ext |

Figure 19: Add Services for Users

Step 6:

Assign the user to an appropriate location and select the phone number and extension. Click on **the Finish** button.

|                               | O                               | Assign licenses              | O<br>Review                    |       |   |
|-------------------------------|---------------------------------|------------------------------|--------------------------------|-------|---|
|                               | Basic Information               | Assign incenses              | Neview                         |       |   |
| Step 1: Basic inform          | ation                           |                              |                                |       |   |
| Names and Email addres        | s                               |                              |                                |       |   |
| Email address                 |                                 |                              |                                |       |   |
| (i) You cannot add existing u | users in your organization or u | users that already have a We | bex account. <u>Learn more</u> | Ľ     | - |
| User                          | AWS                             |                              |                                | @ com |   |
|                               |                                 |                              |                                |       |   |
|                               |                                 |                              |                                |       |   |
|                               |                                 |                              |                                |       |   |
|                               |                                 |                              |                                |       |   |
|                               |                                 |                              |                                |       |   |

Figure 20: Assign Numbers

Step 7:

Successful creation of user will be displayed in the Add Users window. Click on the Finish button.

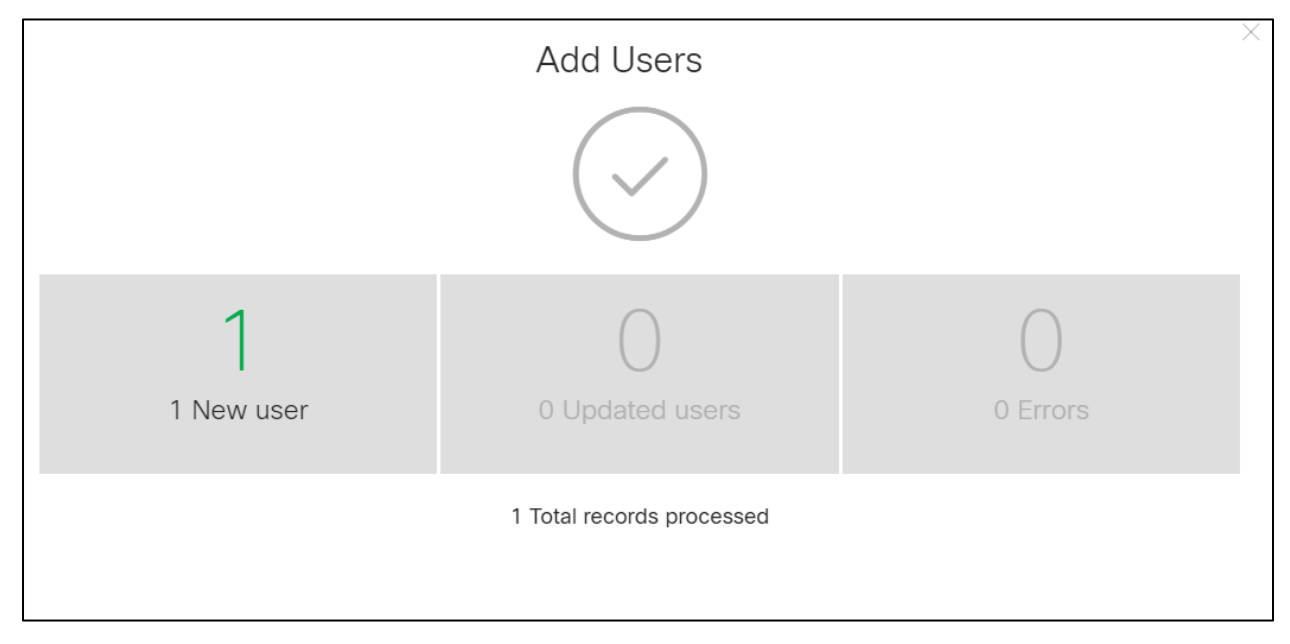

Figure 21: Add User successful.

Repeat the same steps in another Webex tenant for Multi tenancy setup.

## 2 Deploying vCUBE on AWS

Step 1:

Login to AWS console using the URL https://console.aws.amazon.com/ . Expand Instances, click on instances and click on Launch instances

| aws Services Q Search | rch [Alt+S] 💈 .                                            | 🗘 🔋 🕐 N. Virginia 🔻 👘 🔻                                   |
|-----------------------|------------------------------------------------------------|-----------------------------------------------------------|
| New EC2 Experience    | Instances (8) Info C <sup>+</sup> Connect Instance state ▼ | Actions <b>v</b> Launch instances                         |
| EC2 Dashboard         | Q Find instance by attribute or tag (case-sensitive)       | < 1 > @                                                   |
| EC2 Global View       | □ Name ▼ Instance ID Instance state ▼                      | Instance type        Image: Status check     Image: Alage |
| Events                |                                                            |                                                           |
| Tags                  |                                                            |                                                           |
| Limits                |                                                            |                                                           |
| ▼ Instances           | <                                                          | ,                                                         |
| Instances New         | = Select an instance                                       | © ×                                                       |
| Instance Types        |                                                            |                                                           |

Figure 22: Launch Instance

#### Step 2: Enter the **Name and Tags** for the instance

| aws | Services                                 | Q Search [                                                                                                    | Alt+S]     | 2         | \$°        | 0    | N. Virginia 🔻 | ľ        |
|-----|------------------------------------------|----------------------------------------------------------------------------------------------------|------------|-----------|------------|------|---------------|----------|
| ≡   | EC2 > Insta                              | ces > Launch an instance                                                                                             |            |           |            |      |               | <u>،</u> |
|     | Launch<br>Amazon EC2 a<br>the simple ste | <b>an instance</b> Info<br>lows you to create virtual machines, or instances, that run on the AWS Cloud<br>os below. | Quickly ge | t started | l by follo | wing |               |          |
|     | Name ar                                  | d tags Info                                                                                                    |            |           |            |      |               |          |
|     | Name<br>CiscoVirtu                       | alCUBE                                                                                                    | Add add    | ditional  | tags       |      |               |          |
|     |                                          |                                                                                                    |            |           |            |      |               |          |

Figure 23: Name and Tags

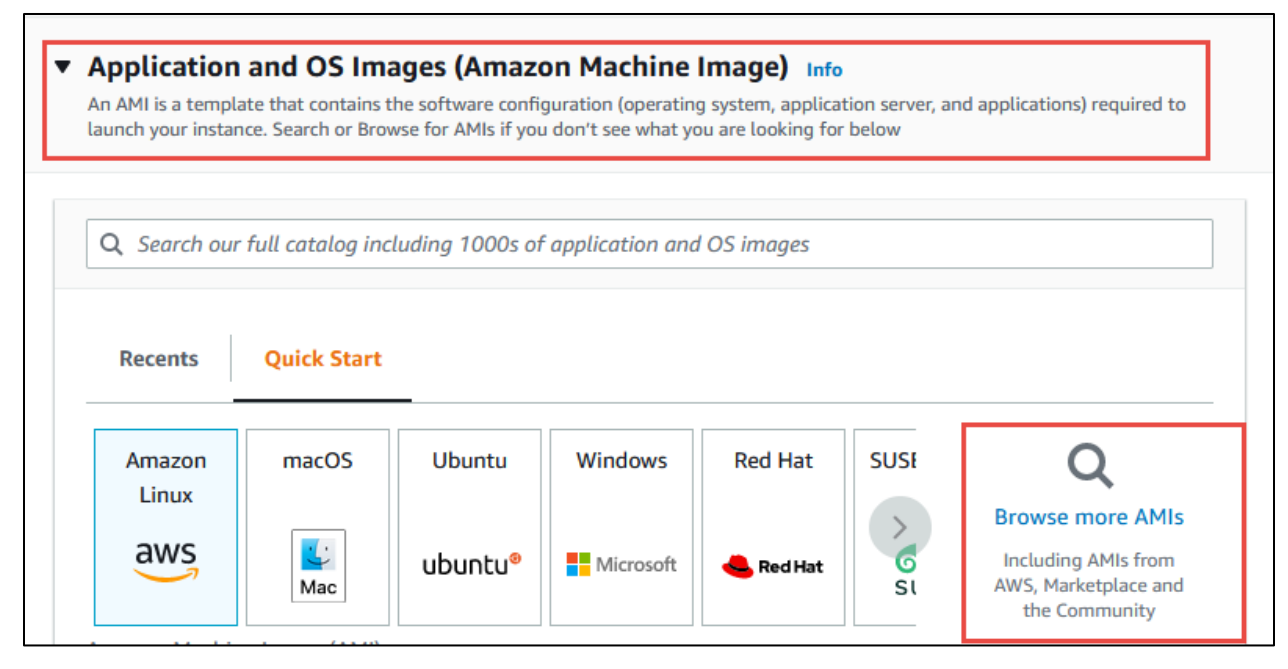

Figure 24: Browsing AMIs

Step 4:

In the search box query for **"Cisco-vCUBE"** and **select** the required image for **vCUBE** and click on **Continue** 

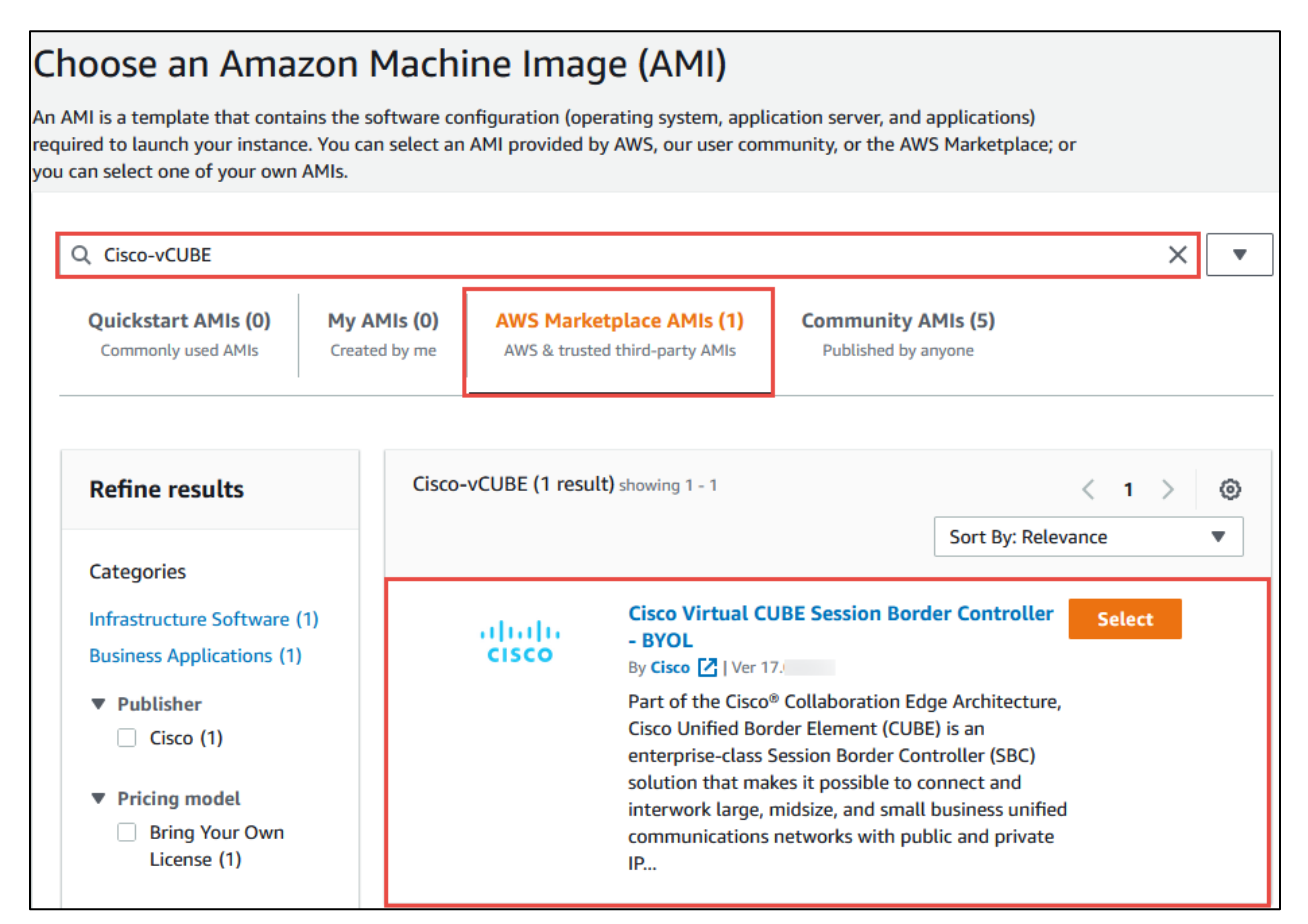

Figure 25: Selecting AMI

| alialia<br>cisco                                                                                   | Cisco Virtual CUBE Session Border Controller - BYOL<br>Cisco 🖸<br>Marchant O AWS reviews 🖸<br>Bring Your Own License |                                                                                                    |                                                                                  |
|----------------------------------------------------------------------------------------------------|----------------------------------------------------------------------------------------------------|----------------------------------------------------------------------------------------------------|----------------------------------------------------------------------------------|
| Overview                                                                                           | Product details Pricing                                                                                              | Usage Support                                                                                                    |                                                                                  |
| Virtual Cisco U<br>Typical total pr<br>/Hr<br>Total pricing per<br>us-east-1.<br>See additional pr | nified Border Element (vCUBE) SBC rur<br>rice<br>instance for services hosted on c5.large in<br>icing information.   | ning on Cisco IOS XE virtual router products.<br>Latest version<br>17.<br>Delivery methods<br>Amazon Machine Image ③<br>Operating systems<br>Other Cisco IOS XE | Categories<br>Network Infrastructure<br>Security<br>Collaboration & Productivity |
|                                                                                                    |                                                                                                    |                                                                                                    | Continue                                                                         |

© 2023 Cisco Systems, Inc. All rights reserved.

Figure 26: Selecting AMI Contd.,

#### Step 5:

Selected **Cisco-vCUBE** AMI will appear under the section **AMI from catalog** with the details

| Section out                                                        | <b>Q</b> Search our full catalog including 1000s of application and OS images |              |                |             |                                                                                       |
|--------------------------------------------------------------------|-------------------------------------------------------------------------------|--------------|----------------|-------------|---------------------------------------------------------------------------------------|
| AMI from ca                                                        | atalog Recents                                                                | Quick Start  |                |             |                                                                                       |
| Amazon Machir<br>Cisco-vCUBE-17<br>9eff-abc02e623<br>ami-06fb791ed | ne Image (AMI)<br>-35cc9c32-07<br>31c8<br>I55d9435a                           | 757-499d-    | Verifie        | d provider  | Q<br>Browse more AMIs<br>Including AMIs from<br>AWS, Marketplace and<br>the Community |
| Catalog                                                            | Published                                                                     | Architecture | Virtualization | Root device | ENA Enabled                                                                           |
| AWS<br>Marketplace                                                 | 2022-05-04T12<br>:34:18.000Z                                                  | x86_64       | hvm            | type<br>ebs | Yes                                                                                   |

Figure 27: Verifying the selected AMI

#### Step 6:

**Instance type** will be auto populated based on the chosen AMI. Choose the existing **Key pair** or create a new key pair to access the instance

| ▼ Instance type Info                                                                                               |                                  |
|----------------------------------------------------------------------------------------------------|----------------------------------|
| Instance type                                                                                                    |                                  |
| C5.large<br>Family: c5 2 vCPU 4 GiB Memory ▼                                                                       | Compare instance types           |
| The AMI vendor recommends using a c5.large instance (or larger) for the best experience with this product          |                                  |
|                                                                                                    |                                  |
| ▼ Key pair (login) Info                                                                                            |                                  |
| You can use a key pair to securely connect to your instance. Ensure that you have access to the selected instance. | l key pair before you launch the |
| Key pair name - <i>required</i>                                                                                    |                                  |
| tekv 🔻                                                                                                    | C Create new key pair            |

Figure 28: Instance Type and Key Pair

#### Step 7:

In the **Network Settings** choose **VPC** and **Subnet** as defined for the network to host vCUBE. **Security Group name** will be auto created while deploying the image

| ▼ Network settings Info                                                                                                    |
|----------------------------------------------------------------------------------------------------|
| VPC - required Info                                                                                                    |
| vpc-0b871afb17f666321 VPC)                                                                                                    |
| Subnet Info                                                                                                    |
| subnet-0246f1a75cfd0f948 ).0-24<br>VPC: vpc-0b871afb17f666321 Owner: 664887287655 Availability Zone: us-east-1d<br>IP addresses available: 244 CIDR: 0/24) CIDR: 0/24                                                    |
| Auto-assign public IP Info                                                                                                    |
| Disable 🔻                                                                                                    |
| Firewall (security groups) Info<br>A security group is a set of firewall rules that control the traffic for your instance. Add rules to allow specific traffic to reach your instance.                                   |
| Create security group     Select existing security group                                                                                                    |
| Security group name - required                                                                                                    |
| Cisco Virtual CUBE Session Border Controller - BYOL-17AutogenByAWSMP1                                                                                                    |
| This security group will be added to all network interfaces. The name can't be edited after the security group is created. Max length is 255 characters. Valid characters: a-z, A-Z, 0-9, spaces, and:/()#,@[]+=&;{}!\$* |
| Description - required Info                                                                                                    |
| This security group was generated by AWS Marketplace and is based on recommended                                                                                                    |

Figure 29: Network Settings

Step 8:

In the **Inbound Security Groups rules** section define the rules as per the requirement to access the instance and leave the values to default or customize the configuration in the **Advanced network configuration** based on the requirement

| <ul> <li>Inbound security groups rules</li> <li>Security group rule 1 (TCP, 22)</li> </ul> |                                                            | Remove                      |  |  |
|--------------------------------------------------------------------------------------------|------------------------------------------------------------|-----------------------------|--|--|
| Type Info                                                                                  | Protocol Info                                              | Port range Info             |  |  |
| ssh 🔻                                                                                      | ТСР                                                        | 22                          |  |  |
| Source type Info                                                                           | Source Info                                                | Description - optional Info |  |  |
| Custom                                                                                     | <b>Q</b> Add CIDR, prefix list or security $\underline{c}$ | e.g. SSH for admin desktop  |  |  |
| Add security group rule                                                                    |                                                            |                             |  |  |
| Advanced network configuration                                                             |                                                            |                             |  |  |

Figure 30: Inbound Security Group Rules

#### Step 9: In the **Configure Storage** leave the settings to default

| ▼ Configure storage Info                                                                            | Advanced |
|----------------------------------------------------------------------------------------------------|----------|
| 1x 16 GiB gp2   Root volume (Not encrypted)                                                         |          |
| ③ Free tier eligible customers can get up to 30 GB of EBS General Purpose (SSD) or Magnetic storage | ×        |
| Add new volume                                                                                      |          |
| 0 x File systems                                                                                    | Edit     |

Figure 31: Storage configuration

Step 10:

In the **Summary** section review the detail and click on **Launch instance**. vCUBE will be running as an EC2 instance in AWS after a successful launch

| Advanced details Info                                                                                                    |                                                                                                    |
|----------------------------------------------------------------------------------------------------|----------------------------------------------------------------------------------------------------|
| ▼ Summary                                                                                                    |                                                                                                    |
| Number of instances Info                                                                                                    |                                                                                                    |
| 1                                                                                                    | \$                                                                                                    |
| Software Image (AMI)                                                                                                    |                                                                                                    |
| Cisco Virtual CUBE Session Border Controller - BYOL<br>ami-06fb791ed55d9435a                                                              |                                                                                                    |
| Virtual server type (instance type)                                                                                                    |                                                                                                    |
| c5.large                                                                                                    |                                                                                                    |
| Firewall (security group)                                                                                                    |                                                                                                    |
| New security group                                                                                                    |                                                                                                    |
| Storage (volumes)                                                                                                    |                                                                                                    |
| 1 volume(s) - 16 GiB                                                                                                    |                                                                                                    |
| Free tier: In your first year includes 750 hours of t2.m instance usage on free tier AMIs per month, 30 GiB of bandwidth to the internet. | icro (or t3.micro in the Regions in which t2.micro is unavailable) X<br>EBS storage, 2 million IOs, 1 GB of snapshots, and 100 GB of |
| Cancel                                                                                                    | Launch instance                                                                                                    |

Figure 32: Summary and Launch instance

## **3** Configuring Cisco Unified Border Element

## Global vCUBE settings

In order to enable vCUBE IP2IP SBC functionality, following command must be entered:

| voice service voip                           |
|----------------------------------------------|
| ip address trusted list                      |
| ipv4 23.89.76.128 255.255.255.128            |
| ipv4 128.177.14.0 255.255.255.0              |
| ipv4 139.177.64.0 255.255.248.0              |
| ipv4 170.72.242.0 255.255.255.0              |
| ipv4 170.72.17.128 255.255.255.128           |
| ipv4 199.19.196.0 255.255.254.0              |
| ipv4 23.89.33.0 255.255.255.0                |
| ipv4 23.89.154.0 255.255.255.128             |
| ipv4 128.177.36.0 255.255.255.0              |
| ipv4 139.177.72.0 255.255.254.0              |
| ipv4 150.253.209.128 255.255.255.128         |
| ipv4 170.72.82.0 255.255.255.128             |
| ipv4 199.19.199.0 255.255.255.0              |
| ipv4 23.89.40.0 255.255.255.128              |
| ipv4 85.119.56.0 255.255.254.0               |
| ipv4 135.84.168.0 255.255.248.0              |
| ipv4 170.72.29.0 255.255.255.0               |
| ipv4 185.115.196.0 255.255.252.0             |
| ipv4 199.59.64.0 255.255.248.0               |
| ipv4 170.72.0.128 255.255.255.128            |
| ipv4 XX.XX.79.250 255.255.255.255            |
| ipv4 XX.XX.235.70                            |
| address-hiding                               |
| mode border-element                          |
| media bulk-stats                             |
| allow-connections sip to sip                 |
| no supplementary-service sip refer           |
| no supplementary-service sip handle-replaces |
| fax protocol pass-through g711ulaw           |
| trace                                        |
| sip                                          |
| early-offer forced                           |

midcall-signaling passthru
privacy-policy passthru
g729 annexb-all
sip-profiles inbound

#### **Explanation**

| Command                                      | Description                                                                                                    |
|----------------------------------------------|----------------------------------------------------------------------------------------------------|
| allow-connections sip to sip                 | Allow IP2IP connections between two SIP call legs                                                                                |
| fax protocol                                 | Specifies the fax protocol                                                                                                    |
| no supplementary-service sip refer           | Disable forwarding SIP REFER message for call transfers and replace the Dialog-ID in the Replaces header with the peer Dialog-ID |
| no supplementary-service sip handle-replaces |                                                                                                    |
| early-offer forced                           | Forces LGW to send the SDP information in the initial INVITE message                                                             |
| g729 annexb-all                              | Allows all variants of G729                                                                                                    |

#### Codecs

G711u-Law and G729 voice codecs are configured for this testing. Codec preferences used to change according to the test plan description.

voice class codec 1
codec preference 2 g711ulaw
codec preference 1 g729br8

#### **IP Networking**

interface GigabitEthernet1
ip address dhcp
ip nat outside
negotiation auto
no mop enabled
no mop sysid

### Routing

IP route is used to route calls to Webex and PSTN Lumen.

ip route 0.0.0.0 0.0.0.0 172.31.26.1

#### **DNS Servers**

DNS must be configured to resolve addresses for Webex Calling

ip name-server 8.8.8.8

#### Message Handling Rules

#### Manipulations for outbound messages to Webex calling tenant 1

```
voice class sip-profiles 200
 rule 9 request ANY sip-header SIP-Req-URI modify "sips:(.*)" "sip:\1"
 rule 10 request ANY sip-header To modify "<sips:(.*)" "<sip:\1"</pre>
 rule 11 request ANY sip-header From modify "<sips:(.*)" "<sip:\1"
 rule 12 request ANY sip-header Contact modify "<sips:(.*)>" "<sip:\1;transport=tls>"
 rule 13 response ANY sip-header To modify "<sips:(.*)" "<sip:\1"
 rule 14 response ANY sip-header From modify "<sips:(.*)" "<sip:\1"
 rule 15 response ANY sip-header Contact modify "<sips:(.*)" "<sip:\1"</pre>
 rule 20 request ANY sip-header From modify ">" ";otg=aws XXXX lgu>"
 rule 30 request ANY sip-header P-Asserted-Identity modify "sips:(.*)" "sip:\1"
 rule 31 request ANY sdp-header Connection-Info modify "172.31.26.74" "XX.228.235.70"
rule 32 request ANY sdp-header Session-Owner modify "IN IP4 172.31.26.74" "IN IP4
XX.228.235.70"
rule 33 request ANY sdp-header Audio-Attribute modify "a=candidate:1 1(.*)
172.31.26.74 (.*)" "a=candidate:1 1\1 XX.228.235.70 \2"
rule 34 request ANY sdp-header Audio-Attribute modify "a=candidate:1 2(.*)
172.31.26.74 (.*)" "a=candidate:1 2\1 XX.228.235.70 \2"
rule 35 response ANY sdp-header Connection-Info modify "172.31.26.74"
"XX.228.235.70"
rule 36 response ANY sdp-header Session-Owner modify "IN IP4 172.31.26.74" "IN IP4
XX.228.235.70"
rule 37 response ANY sdp-header Audio-Attribute modify "a=candidate:1 1(.*)
172.31.26.74 (.*)" "a=candidate:1 1\1 XX.228.235.70 \2"
rule 38 response ANY sdp-header Audio-Attribute modify "a=candidate:1 2(.*)
172.31.26.74 (.*)" "a=candidate:1 2\1 XX.228.235.70 \2"
rule 40 response ANY sdp-header Audio-Connection-Info modify "172.31.26.74"
"XX.228.235.70"
```

© 2023 Cisco Systems, Inc. All rights reserved.

```
rule 41 request ANY sdp-header Audio-Connection-Info modify "172.31.26.74"
"XX.228.235.70"
rule 42 response ANY sdp-header Audio-Connection-Info modify "172.31.26.74"
"XX.228.235.70"
```

Manipulations for outbound messages to Webex calling tenant 2

voice class sip-profiles 500 rule 9 request ANY sip-header SIP-Req-URI modify "sips:(.\*)" "sip:\1" rule 10 request ANY sip-header To modify "<sips:(.\*)" "<sip:\1" rule 11 request ANY sip-header From modify "<sips:(.\*)" "<sip:\1" rule 12 request ANY sip-header Contact modify "<sips:(.\*)>" "<sip:\1;transport=tls>" rule 13 response ANY sip-header To modify "<sips:(.\*)" "<sip:\1" rule 14 response ANY sip-header From modify "<sips:(.\*)" "<sip:\1" rule 15 response ANY sip-header Contact modify "<sips:(.\*)" "<sip:\1"</pre> rule 20 request ANY sip-header From modify ">" ";otg=aws XXXX lgu>" rule 30 request ANY sip-header P-Asserted-Identity modify "sips:(.\*)" "sip:\1" rule 31 request ANY sdp-header Connection-Info modify "172.31.26.74" "XX.228.235.70" rule 32 request ANY sdp-header Session-Owner modify "IN IP4 172.31.26.74" "IN IP4 XX.228.235.70" rule 33 request ANY sdp-header Audio-Attribute modify "a=candidate:1 1(.\*) 172.31.26.74 (.\*)" "a=candidate:1 1\1 XX.228.235.70 \2" rule 34 request ANY sdp-header Audio-Attribute modify "a=candidate:1 2(.\*) 172.31.26.74 (.\*)" "a=candidate:1 2\1 XX.228.235.70 \2" rule 35 response ANY sdp-header Connection-Info modify "172.31.26.74" "XX.228.235.70" rule 36 response ANY sdp-header Session-Owner modify "IN IP4 172.31.26.74" "IN IP4 XX.228.235.70" rule 37 response ANY sdp-header Audio-Attribute modify "a=candidate:1 1(.\*) 172.31.26.74 (.\*)" "a=candidate:1 1\1 XX.228.235.70 \2" rule 38 response ANY sdp-header Audio-Attribute modify "a=candidate:1 2(.\*) 172.31.26.74 (.\*)" "a=candidate:1 2\1 XX.228.235.70 \2" rule 40 response ANY sdp-header Audio-Connection-Info modify "172.31.26.74" "XX.228.235.70" rule 41 request ANY sdp-header Audio-Connection-Info modify "172.31.26.74" "XX.228.235.70" rule 42 response ANY sdp-header Audio-Connection-Info modify "172.31.26.74" "XX.228.235.70"

Manipulations for outbound messages to Lumen

voice class sip-profiles 100

rule 1 request ANY sip-header Contact modify "@.\*:" "@XX.228.235.70:"

```
rule 2 response ANY sip-header Contact modify "@.*:" "@XX.228.235.70:"
rule 4 request ANY sip-header P-Asserted-Identity modify "@.*>" "@XX.228.235.70>"
rule 5 response ANY sip-header P-Asserted-Identity modify "@.*>" "@XX.228.235.70>"
rule 6 response ANY sdp-header Audio-Connection-Info modify "172.31.26.74"
"XX.228.235.70"
rule 7 request ANY sdp-header Audio-Connection-Info modify "172.31.26.74"
"XX.228.235.70"
rule 8 request ANY sdp-header Connection-Info modify "172.31.26.74" "XX.228.235.70"
rule 9 response ANY sdp-header Connection-Info modify "172.31.26.74" "XX.228.235.70"
rule 10 request ANY sdp-header Session-Owner modify "IN IP4 172.31.26.74" "IN IP4
XX.228.235.70"
rule 11 response ANY sdp-header Session-Owner modify "IN IP4 172.31.26.74" "IN IP4
XX.228.235.70"
rule 12 request ANY sip-header Via modify "172.31.26.74:5060" "XX.228.235.70:5060"
rule 13 request INVITE sip-header Diversion modify "@.*>" "@XX.228.235.70>"
```

#### Manipulations for inbound messages from Lumen

```
voice class sip-profiles 222
rule 200 request ANY sip-header To copy "sip:(.*)@" u01
rule 201 request INVITE sip-header SIP-Req-URI modify "sip:(.*)@.*:(.*)"
"sip:\1@172.31.26.74:\2"
rule 202 request ACK sip-header SIP-Req-URI modify "sip:.*@(.*) (.*)"
"sip:\u01@172.31.26.74:5060 \2"
rule 203 request INVITE sip-header To modify "<sip:(.*)@.*>" "<sip:\1@172.31.26.74>"
```

#### SRTP crytpo

Used to set the crypto cipher for the Webex Calling

```
voice class srtp-crypto 200
crypto 1 AES_CM_128_HMAC_SHA1_80
```

### STUN ICE-lite

voice class stun-usage 200 stun usage ice lite

### Tenant

#### To Webex Calling tenant 1

```
voice class tenant 200
  registrar dns:XXXX.cisco-bcld.com scheme sips expires 240 refresh-ratio 50 tcp tls
  credentials number AWS XXXX LGU username AWS XXXX LGU password 6 XXXXXX realm
Broadworks
  authentication username AWS XXXX LGU password 6 XXXXXX realm BroadWorks
  authentication username AWS XXXX LGU password 6 XXXXXX realm XXXX.cisco-bcld.com
 no remote-party-id
  sip-server dns:XXXX.cisco-bcld.com
  connection-reuse
  srtp-crypto 200
  session transport tcp tls
 url sips
 error-passthru
 asserted-id pai
 bind control source-interface GigabitEthernet1
 bind media source-interface GigabitEthernet1
 no pass-thru content custom-sdp
  sip-profiles 200
 outbound-proxy dns:da05.sipconnect-us.bcld.webex.com
  privacy-policy passthru
```

### *To Webex Calling tenant 2*

```
voice class tenant 500
registrar dns:XXXX.cisco-bcld.com scheme sips expires 240 refresh-ratio 50 tcp tls
credentials number AWS_XXXX_LGU username AWS_XXXX_LGU password 6 XXXXXX realm
Broadworks
authentication username AWS_XXXX_LGU password 6 XXXXXX realm BroadWorks
authentication username AWS_XXXX_LGU password 6 XXXXXX realm XXXX.cisco-bcld.com
no remote-party-id
sip-server dns:XXXX.cisco-bcld.com
connection-reuse
srtp-crypto 200
session transport tcp tls
url sips
error-passthru
```

```
asserted-id pai
bind control source-interface GigabitEthernet1
bind media source-interface GigabitEthernet1
no pass-thru content custom-sdp
sip-profiles 500
outbound-proxy dns:da09.sipconnect-us.bcld.webex.com
privacy-policy passthru
```

### To Lumen

voice class tenant 100
session transport udp
url sip
error-passthru
bind control source-interface GigabitEthernet1
bind media source-interface GigabitEthernet1
no pass-thru content custom-sdp
sip-profiles 100

### Number translation rules

#### To Lumen

```
voice translation-rule 1
rule 1 /^0972\(.*\)/ /972\1/
rule 2 /^\+1\(.*\)/ /\1/
rule 3 /^\+91\(.*\)/ /01191\1/
voice translation-profile called
translate called 1
```

### **Dial peer**

Inbound calls from Cisco Webex Calling tenant 1

```
voice class uri 200 sip
pattern dtg=aws_XXXX_lgu
!
dial-peer voice 200 voip
description Incoming dial-peer from Webex Calling to vCUBE-AWS
session protocol sipv2
```

```
incoming uri request 200
voice-class codec 1
voice-class sip asserted-id pai
voice-class stun-usage 200
voice-class sip tenant 200
dtmf-relay rtp-nte
srtp
no vad
```

Inbound calls from Cisco Webex Calling tenant 2

```
voice class uri 500 sip
pattern dtg=aws_XXXX_lgu
!
dial-peer voice 500 voip
description Incoming dial-peer from Webex Calling-2 to vCUBE-AWS
session protocol sipv2
incoming uri request 500
voice-class codec 1
voice-class stun-usage 200
voice-class sip asserted-id pai
voice-class sip tenant 500
dtmf-relay rtp-nte
srtp
no vad
```

#### Outbound calls to Lumen

```
voice class e164-pattern-map 101
e164 +121424259..
e164 09725980...
e164 +18.....
e164 411
!
dial-peer voice 101 voip
description Outgoing dial-peer from vCUBE-AWS to PSTN
translation-profile outgoing called
session protocol sipv2
session target ipv4:XX.XX.79.250:5060
session transport udp
```

```
destination e164-pattern-map 101
voice-class codec 1
voice-class sip asserted-id pai
voice-class sip profiles 100
voice-class stun-usage 200
voice-class sip tenant 100
voice-class sip options-keepalive
dtmf-relay rtp-nte
no vad
```

#### Inbound calls from Lumen

voice class uri 100 sip host ipv4:XX.XX.79.250 ! dial-peer voice 100 voip description Incoming dial-peer from PSTN to vCUBE-AWS session protocol sipv2 session transport udp incoming uri via 100 voice-class codec 1 voice-class sip asserted-id pai voice-class sip profiles 222 inbound voice-class sip profiles 222 inbound voice-class sip tenant 100 dtmf-relay rtp-nte no vad

#### Outbound calls to Cisco Webex Calling tenant 1

```
voice class e164-pattern-map 201
e164 9725980XXX
!
dial-peer voice 201 voip
description Outgoing dial-peer from vCUBE-AWS to Webex Calling
session protocol sipv2
session target sip-server
session target sip-server
session transport tcp tls
destination e164-pattern-map 201
voice-class codec 1
```

```
voice-class sip asserted-id pai
voice-class stun-usage 200
voice-class sip tenant 200
dtmf-relay rtp-nte
srtp
no vad
```

Outbound calls to Cisco Webex Calling tenant 2

```
voice class e164-pattern-map 501
 e164 9725980XXX
 !
 dial-peer voice 501 voip
description Outgoing dial-peer from vCUBE-AWS to Webex Calling-2
session protocol sipv2
 session target sip-server
session transport tcp tls
 destination e164-pattern-map 501
voice-class codec 1
voice-class stun-usage 200
voice-class sip asserted-id pai
voice-class sip tenant 500
dtmf-relay rtp-nte
 srtp
no vad
```

## Configuration example

The following configuration snippet contains a sample configuration of vCUBE with all parameters mentioned previously.

```
show running-config
version 17.9
service timestamps debug datetime msec
service timestamps log datetime msec
service password-encryption
service call-home
platform qfp utilization monitor load 80
platform punt-keepalive disable-kernel-core
platform console virtual
hostname vCUBE LGW
1
boot-start-marker
boot system bootflash:c8000v-universalk9.17.09.02a.SPA.bin
boot-end-marker
vrf definition GS
 rd 100:100
 address-family ipv4
exit-address-family
!
aaa new-model
aaa authentication login default local
aaa authorization exec default local none
aaa session-id common
Т
ip name-server 8.8.8.8
ip domain lookup source-interface GigabitEthernet1
login on-success log
ipv6 unicast-routing
!
subscriber templating
Multilink bundle-name authenticated
1
password encryption aes
crypto pki trustpoint TP-self-signed-534146329
 enrollment selfsigned
 subject-name cn=IOS-Self-Signed-Certificate-534146329
 revocation-check none
 rsakeypair TP-self-signed-534146329
```

© 2023 Cisco Systems, Inc. All rights reserved.

```
!
crypto pki trustpoint SLA-TrustPoint
enrollment pkcs12
revocation-check crl
L
crypto pki trustpoint dummyTp
 revocation-check crl
L
crypto pki certificate chain TP-self-signed-534146329
certificate self-signed 01
crypto pki certificate chain SLA-TrustPoint
 certificate ca 01
crypto pki certificate chain dummyTp
crypto pki certificate pool
 cabundle nvram:ios core.p7b
 cabundle nvram:ios.p7
voice service voip
 ip address trusted list
  ipv4 23.89.76.128 255.255.255.128
  ipv4 128.177.14.0 255.255.255.0
  ipv4 139.177.64.0 255.255.248.0
  ipv4 170.72.242.0 255.255.255.0
  ipv4 170.72.17.128 255.255.255.128
  ipv4 199.19.196.0 255.255.254.0
  ipv4 23.89.33.0 255.255.255.0
  ipv4 23.89.154.0 255.255.255.128
  ipv4 128.177.36.0 255.255.255.0
  ipv4 139.177.72.0 255.255.254.0
  ipv4 150.253.209.128 255.255.255.128
  ipv4 170.72.82.0 255.255.255.128
  ipv4 199.19.199.0 255.255.255.0
  ipv4 23.89.40.0 255.255.255.128
  ipv4 85.119.56.0 255.255.254.0
  ipv4 135.84.168.0 255.255.248.0
  ipv4 170.72.29.0 255.255.255.0
  ipv4 185.115.196.0 255.255.252.0
  ipv4 199.59.64.0 255.255.248.0
  ipv4 170.72.0.128 255.255.255.128
  ipv4 XX.XX.79.250 255.255.255.255
  ipv4 XX.XX.235.70
 address-hiding
mode border-element
media bulk-stats
 allow-connections sip to sip
no supplementary-service sip refer
no supplementary-service sip handle-replaces
 fax protocol pass-through g711ulaw
 trace
 sip
```

```
early-offer forced
 midcall-signaling passthru
 privacy-policy passthru
 g729 annexb-all
 sip-profiles inbound
1
voice class uri 200 sip
pattern dtg=aws XXXX lgu
L
voice class uri 100 sip
host ipv4:XX.XX.79.250
voice class uri 500 sip
pattern dtg=aws XXXX lgu
!
voice class codec 1
codec preference 2 g711ulaw
codec preference 1 g729br8
!
voice class stun-usage 200
stun usage ice lite
1
voice class sip-profiles 200
 rule 9 request ANY sip-header SIP-Req-URI modify "sips:(.*)" "sip:\1"
 rule 10 request ANY sip-header To modify "<sips:(.*)" "<sip:\1"
rule 11 request ANY sip-header From modify "<sips:(.*)" "<sip:\1"
 rule 12 request ANY sip-header Contact modify "<sips:(.*)>"
"<sip:\1;transport=tls>"
 rule 13 response ANY sip-header To modify "<sips:(.*)" "<sip:\1"
 rule 14 response ANY sip-header From modify "<sips:(.*)" "<sip:\1"
rule 15 response ANY sip-header Contact modify "<sips:(.*)" "<sip:\1"
rule 20 request ANY sip-header From modify ">" ";otg=aws XXXX lqu>"
 rule 30 request ANY sip-header P-Asserted-Identity modify "sips:(.*)"
"sip:1"
rule 31 request ANY sdp-header Connection-Info modify "172.31.26.74"
"XX.228.235.70"
rule 32 request ANY sdp-header Session-Owner modify "IN IP4
172.31.26.74" "IN IP4 XX.228.235.70"
rule 33 request ANY sdp-header Audio-Attribute modify "a=candidate:1
1(.*) 172.31.26.74 (.*)" "a=candidate:1 1\1 XX.228.235.70 \2"
 rule 34 request ANY sdp-header Audio-Attribute modify "a=candidate:1
2(.*) 172.31.26.74 (.*)" "a=candidate:1 2\1 XX.228.235.70 \2"
rule 35 response ANY sdp-header Connection-Info modify "172.31.26.74"
"XX.228.235.70"
rule 36 response ANY sdp-header Session-Owner modify "IN IP4
172.31.26.74" "IN IP4 XX.228.235.70"
rule 37 response ANY sdp-header Audio-Attribute modify "a=candidate:1
1(.*) 172.31.26.74 (.*)" "a=candidate:1 1\1 XX.228.235.70 \2"
rule 38 response ANY sdp-header Audio-Attribute modify "a=candidate:1
2(.*) 172.31.26.74 (.*)" "a=candidate:1 2\1 XX.228.235.70 \2"
rule 40 response ANY sdp-header Audio-Connection-Info modify
"172.31.26.74" "XX.228.235.70"
```

```
rule 41 request ANY sdp-header Audio-Connection-Info modify
"172.31.26.74" "XX.228.235.70"
rule 42 response ANY sdp-header Audio-Connection-Info modify
"172.31.26.74" "XX.228.235.70"
voice class sip-profiles 222
rule 200 request ANY sip-header To copy "sip:(.*)@" u01
rule 201 request INVITE sip-header SIP-Req-URI modify
"sip:(.*)@.*:(.*)" "sip:\1@172.31.26.74:\2"
rule 202 request ACK sip-header SIP-Req-URI modify "sip:.*@(.*) (.*)"
"sip:\u01@172.31.26.74:5060 \2"
rule 203 request INVITE sip-header To modify "<sip:(.*)@.*>"
"<sip:\10172.31.26.74>"
1
voice class sip-profiles 100
rule 1 request ANY sip-header Contact modify "@.*:" "@XX.228.235.70:"
rule 2 response ANY sip-header Contact modify "@.*:"
"@XX.228.235.70:"
rule 4 request ANY sip-header P-Asserted-Identity modify "@.*>"
"@XX.228.235.70>"
rule 5 response ANY sip-header P-Asserted-Identity modify "@.*>"
"@XX.228.235.70>"
rule 6 response ANY sdp-header Audio-Connection-Info modify
"172.31.26.74" "XX.228.235.70"
rule 7 request ANY sdp-header Audio-Connection-Info modify
"172.31.26.74" "XX.228.235.70"
rule 8 request ANY sdp-header Connection-Info modify "172.31.26.74"
"XX.228.235.70"
rule 9 response ANY sdp-header Connection-Info modify "172.31.26.74"
"XX.228.235.70"
rule 10 request ANY sdp-header Session-Owner modify "IN IP4
172.31.26.74" "IN IP4 XX.228.235.70"
rule 11 response ANY sdp-header Session-Owner modify "IN IP4
172.31.26.74" "IN IP4 XX.228.235.70"
rule 12 request ANY sip-header Via modify "172.31.26.74:5060"
"XX.228.235.70:5060"
rule 13 request INVITE sip-header Diversion modify "@.*>"
"@XX.228.235.70>"
!
voice class sip-profiles 500
 rule 9 request ANY sip-header SIP-Req-URI modify "sips:(.*)" "sip:\1"
rule 10 request ANY sip-header To modify "<sips:(.*)" "<sip:\1"</pre>
rule 11 request ANY sip-header From modify "<sips:(.*)" "<sip:\1"
rule 12 request ANY sip-header Contact modify "<sips:(.*)>"
"<sip:\1;transport=tls>"
 rule 13 response ANY sip-header To modify "<sips:(.*)" "<sip:\1"
rule 14 response ANY sip-header From modify "<sips:(.*)" "<sip:\1"</pre>
rule 15 response ANY sip-header Contact modify "<sips:(.*)" "<sip:\1"
rule 20 request ANY sip-header From modify ">" ";otg=aws XXXX lgu>"
rule 30 request ANY sip-header P-Asserted-Identity modify "sips:(.*)"
"sip:1"
```

```
rule 31 request ANY sdp-header Connection-Info modify "172.31.26.74"
"XX.228.235.70"
rule 32 request ANY sdp-header Session-Owner modify "IN IP4
172.31.26.74" "IN IP4 XX.228.235.70"
rule 33 request ANY sdp-header Audio-Attribute modify "a=candidate:1
1(.*) 172.31.26.74 (.*)" "a=candidate:1 1\1 XX.228.235.70 \2"
 rule 34 request ANY sdp-header Audio-Attribute modify "a=candidate:1
2(.*) 172.31.26.74 (.*)" "a=candidate:1 2\1 XX.228.235.70 \2"
rule 35 response ANY sdp-header Connection-Info modify "172.31.26.74"
"XX.228.235.70"
rule 36 response ANY sdp-header Session-Owner modify "IN IP4
172.31.26.74" "IN IP4 XX.228.235.70"
 rule 37 response ANY sdp-header Audio-Attribute modify "a=candidate:1
1(.*) 172.31.26.74 (.*)" "a=candidate:1 1\1 XX.228.235.70 \2"
rule 38 response ANY sdp-header Audio-Attribute modify "a=candidate:1
2(.*) 172.31.26.74 (.*)" "a=candidate:1 2\1 XX.228.235.70 \2"
rule 40 response ANY sdp-header Audio-Connection-Info modify
"172.31.26.74" "XX.228.235.70"
rule 41 request ANY sdp-header Audio-Connection-Info modify
"172.31.26.74" "XX.228.235.70"
rule 42 response ANY sdp-header Audio-Connection-Info modify
"172.31.26.74" "XX.228.235.70"
1
voice class e164-pattern-map 101
 e164 +121424259..
 e164 09725980...
 e164 +18.....
 e164 411
 I
voice class e164-pattern-map 501
 e164 9725980XXX
voice class e164-pattern-map 201
 e164 9725980XXX
 1
voice class tenant 200
  registrar dns:XXXX.cisco-bcld.com scheme sips expires 240 refresh-
ratio 50 tcp tls
 credentials number AWS XXXX LGU username AWS XXXX LGU password 6
XXXXXX realm Broadworks
  authentication username AWS XXXX LGU password 6 XXXXXX realm
BroadWorks
  authentication username AWS XXXX LGU password 6 XXXXXX realm
XXXX.cisco-bcld.com
 no remote-party-id
  sip-server dns:XXXX.cisco-bcld.com
 connection-reuse
  srtp-crypto 200
  session transport tcp tls
 url sips
 error-passthru
 asserted-id pai
```

```
bind control source-interface GigabitEthernet1
 bind media source-interface GigabitEthernet1
 no pass-thru content custom-sdp
  sip-profiles 200
 outbound-proxy dns:da05.sipconnect-us.bcld.webex.com
 privacy-policy passthru
T
voice class tenant 100
 session transport udp
 url sip
 error-passthru
 bind control source-interface GigabitEthernet1
 bind media source-interface GigabitEthernet1
 no pass-thru content custom-sdp
  sip-profiles 100
!
voice class tenant 500
  registrar dns:XXXX.cisco-bcld.com scheme sips expires 240 refresh-
ratio 50 tcp tls
  credentials number AWS XXXX LGU username AWS XXXX LGU password 6
XXXXXX realm Broadworks
 authentication username AWS XXXX LGU password 6 XXXXXX realm
BroadWorks
  authentication username AWS XXXX LGU password 6 XXXXXX realm
XXXX.cisco-bcld.com
 no remote-party-id
  sip-server dns:XXXX.cisco-bcld.com
  connection-reuse
 srtp-crypto 200
 session transport tcp tls
 url sips
 error-passthru
 asserted-id pai
 bind control source-interface GigabitEthernet1
 bind media source-interface GigabitEthernet1
 no pass-thru content custom-sdp
  sip-profiles 500
 outbound-proxy dns:da09.sipconnect-us.bcld.webex.com
 privacy-policy passthru
!
voice class srtp-crypto 200
 crypto 1 AES CM 128 HMAC SHA1 80
!
voice translation-rule 1
rule 1 /^0972\(.*\)/ /972\1/
rule 2 /^+1(.*\)/ /\1/
rule 3 /^\+91\(.*\)/ /01191\1/
L
voice translation-profile called
translate called 1
1
license udi pid C8000V sn XXXXXXXX
```

```
license boot level network-essentials addon dna-essentials
diagnostic bootup level minimal
memory free low-watermark processor 64139
spanning-tree extend system-id
1
username ec2-user privilege 15 password 6 XXXXXX
username admin privilege 15 password 6 \XXXXXX
1
redundancy
L
interface VirtualPortGroup0
vrf forwarding GS
ip address 192.168.35.101 255.255.255.0
 ip nat inside
no mop enabled
no mop sysid
L
interface GigabitEthernet1
ip address dhcp
ip nat outside
negotiation auto
no mop enabled
no mop sysid
1
iox
ip forward-protocol nd
ip tcp window-size 8192
ip http server
ip http authentication local
ip http secure-server
ip http client source-interface GigabitEthernet1
ip nat inside source list GS NAT ACL interface GigabitEthernet1 vrf GS
overload
ip route 0.0.0.0 0.0.0.0 GigabitEthernet1 172.31.26.1
ip route XX.XX.79.250 255.255.255.255 GigabitEthernet1 172.31.26.1
ip route vrf GS 0.0.0.0 0.0.0.0 GigabitEthernet1 172.31.26.1 global
ip ssh rsa keypair-name ssh-key
ip ssh version 2
ip ssh pubkey-chain
 username ec2-user
   key-hash ssh-rsa XXXXXX ec2-user
   key-hash ssh-rsa XXXXXX ec2-user
ip ssh server algorithm publickey ecdsa-sha2-nistp256 ecdsa-sha2-
nistp384 ecdsa-sha2-nistp521 ssh-rsa x509v3-ecdsa-sha2-nistp256
x509v3-ecdsa-sha2-nistp384 x509v3-ecdsa-sha2-nistp521
ip scp server enable
1
ip access-list standard GS NAT ACL
10 permit 192.168.35.0 0.0.0.255
ip access-list standard PSTN
                         © 2023 Cisco Systems, Inc. All rights reserved.
```

```
10 permit any
ip access-list standard Wx
10 permit any
1
control-plane
1
mgcp behavior rsip-range tgcp-only
mgcp behavior comedia-role none
mgcp behavior comedia-check-media-src disable
mgcp behavior comedia-sdp-force disable
1
mgcp profile default
dial-peer voice 100 voip
description Incoming dial-peer from PSTN to vCUBE-AWS
session protocol sipv2
session transport udp
 incoming uri via 100
voice-class codec 1
voice-class stun-usage 200
voice-class sip asserted-id pai
voice-class sip profiles 222 inbound
voice-class sip tenant 100
dtmf-relay rtp-nte
no vad
I
dial-peer voice 201 voip
 description Outgoing dial-peer from vCUBE-AWS to Webex Calling
session protocol sipv2
 session target sip-server
 session transport tcp tls
destination e164-pattern-map 201
voice-class codec 1
voice-class stun-usage 200
voice-class sip asserted-id pai
voice-class sip tenant 200
dtmf-relay rtp-nte
srtp
no vad
I
dial-peer voice 200 voip
 description Incoming dial-peer from Webex Calling to vCUBE-AWS
 session protocol sipv2
 incoming uri request 200
voice-class codec 1
voice-class stun-usage 200
voice-class sip asserted-id pai
voice-class sip tenant 200
dtmf-relay rtp-nte
srtp
no vad
L
```

```
dial-peer voice 101 voip
 description Outgoing dial-peer from vCUBE-AWS to PSTN
 translation-profile outgoing called
 session protocol sipv2
 session target ipv4:XX.XX.79.250:5060
 session transport udp
destination e164-pattern-map 101
voice-class codec 1
voice-class stun-usage 200
voice-class sip asserted-id pai
voice-class sip profiles 100
voice-class sip tenant 100
voice-class sip options-keepalive
dtmf-relay rtp-nte
no vad
I
dial-peer voice 500 voip
description Incoming dial-peer from Webex Calling-2 to vCUBE-AWS
 session protocol sipv2
 incoming uri request 500
voice-class codec 1
voice-class stun-usage 200
voice-class sip asserted-id pai
voice-class sip tenant 500
dtmf-relay rtp-nte
srtp
no vad
L
dial-peer voice 501 voip
 description Outgoing dial-peer from vCUBE-AWS to Webex Calling-2
 session protocol sipv2
 session target sip-server
 session transport tcp tls
destination e164-pattern-map 501
voice-class codec 1
voice-class stun-usage 200
voice-class sip asserted-id pai
voice-class sip tenant 500
dtmf-relay rtp-nte
srtp
no vad
!
sip-ua
transport tcp tls v1.2
crypto signaling default trustpoint dummyTp cn-san-validate server
!
line con 0
stopbits 1
line aux 0
line vty 0 4
transport input ssh
line vty 5 20
```

```
transport input ssh
1
call-home
! If contact email address in call-home is configured as sch-smart-
licensing@cisco.com
 ! the email address configured in Cisco Smart License Portal will be
used as contact email address to send SCH notifications.
 contact-email-addr sch-smart-licensing@cisco.com
profile "CiscoTAC-1"
 active
 destination transport-method http
1
app-hosting appid guestshell
 app-vnic gateway1 virtualportgroup 0 guest-interface 0
 guest-ipaddress 192.168.35.102 netmask 255.255.255.0
app-default-gateway 192.168.35.101 guest-interface 0
name-server0 8.8.8.8
end
```

## **Important Information**

THE SPECIFICATIONS AND INFORMATION REGARDING THE PRODUCTS IN THIS MANUAL ARE SUBJECT TO CHANGE WITHOUT NOTICE. ALL STATEMENTS, INFORMATION, AND RECOMMENDATIONS IN THIS MANUAL ARE BELIEVED TO BE ACCURATE BUT ARE PRESENTED WITHOUT WARRANTY OF ANY KIND, EXPRESS OR IMPLIED. USERS MUST TAKE FULL RESPONSIBILITY FOR THEIR APPLICATION OF ANY PRODUCTS. IN NO EVENT SHALL CISCO OR ITS SUPPLIERS BE LIABLE FOR ANY INDIRECT, SPECIAL, CONSEQUENTIAL, OR INCIDENTAL DAMAGES, INCLUDING, WITHOUT LIMITATION, LOST PROFITS OR LOSS OR DAMAGE TO DATA ARISING OUT OF THE USE OR INABILITY TO USE THIS MANUAL, EVEN IF CISCO OR ITS SUPPLIERS HAVE BEEN ADVISED OF THE POSSIBILITY OF SUCH DAMAGES

| Corporate<br>Headquarters | European<br>Headquarters | Americas<br>Headquarters | AsiaPacific<br>Headquarters |  |
|---------------------------|--------------------------|--------------------------|-----------------------------|--|
| Cisco Systems, Inc.       | CiscoSystems             | Cisco Systems, Inc.      | Cisco Systems, Inc.         |  |
| 170 West Tasman Drive     | International BV         | 170 West Tasman Drive    | Capital Tower               |  |
| San Jose, CA 95134-       | Haarlerbergpark          | San Jose, CA 95134-      | 168 Robinson Road           |  |
| 1706                      | Haarlerbergweg 13-19     | 1706                     | #22-01 to #29-01            |  |
| USA                       | 1101 CH Amsterdam        | USA                      | Singapore 068912            |  |
| www.cisco.com             | The Netherlands          | www.cisco.com            | www.cisco.com               |  |
| Tel: 408 526-4000         | www-                     | Tel: 408 526-7660        | Tel: +65 317 7777           |  |
| 800 553-NETS (6387)       | europe.cisco.com         | Fax: 408 527-0883        | Fax: +65 317 7799           |  |
| Fax: 408 526-4100         | Tel: 31 0 20 357 1000    |                          |                             |  |
|                           | Fax: 31 0 20 357 1100    |                          |                             |  |

© 2023 Cisco Systems, Inc. All rights reserved.

CCENT, Cisco Lumin, Cisco Nexus, the Cisco logo and the Cisco Square Bridge logo are trademarks of Cisco Systems, Inc.; Changing the Way We Work, Live, Play, and Learn is a service mark of Cisco Systems, Inc.; and Access Registrar, Aironet, BPX, Catalyst, CCDA, CCDP, CCVP, CCIE, CCIP, CCNA, CCNP, CCSP, Cisco, the Cisco Certified Internetwork Expert logo, Cisco IOS, Cisco Press, Cisco Systems, Cisco Systems Capital, the Cisco Systems logo, Cisco Unity, EtherFast, EtherSwitch, Fast Step, Follow Me Browsing, FormShare, GigaDrive, HomeLink, Internet Quotient, IOS, iPhone, iQ Expertise, the iQ logo, iQ Net Readiness Scorecard, iQuick Study, LightStream, Linksys, Meeting Place, MGX, Networking Academy, Network Registrar, Packet, PIX, ProConnect, ScriptShare, SMARTnet, StackWise, The Fastest Way to Increase Your Internet Quotient, and TransPath are registered trademarks of Cisco Systems, Inc. and/or its affiliates in the United States and certain other countries.

All other trademarks mentioned in this document or Website are the property of their respective owners. The use of the word partner does not imply a partnership relationship between Cisco and any other company. (0705R)

Printed in the USA